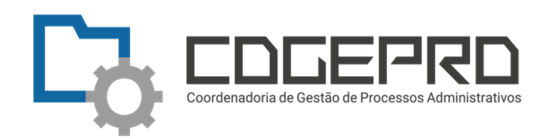

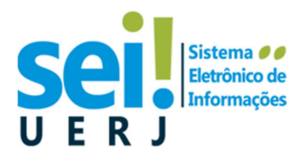

## Como enviar um e-mail dentro do SEI RJ

Esta é uma orientação de como o usuário **SEI RJ da UERJ** deve enviar uma correspondência eletrônica (e-mail) dentro do próprio SEI RJ de forma a evitar problemas de bloqueio de provedores. Para tal é necessário utilizar o domínio próprio, **@sei.rj.gov.br**, para que os e-mails disparados através do sistema passem a ser autenticados antes do envio, evitando assim, os bloqueios.

**Primeiramente,** crie um **Texto Padrão** na unidade para que todos os usuários da unidade o utilizem <u>sempre,</u> no início da mensagem.

Na tela do Controle de Processos, no menu lateral esquerdo, selecione Texto Padrão.

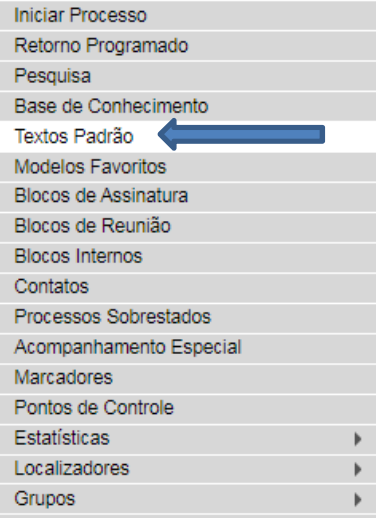

Clique em "Novo".

|                                                                                                    | Para saber+ Menu Pesquisa                               | UERJ/SERACS                   | ✓ III N 2 / 2  |
|----------------------------------------------------------------------------------------------------|---------------------------------------------------------|-------------------------------|----------------|
| ovo Texto Padrão Interno                                                                               |                                                         |                               |                |
|                                                                                                    |                                                         |                               | Salvar Cancela |
| me:                                                                                                    |                                                         |                               |                |
| mail solução SEI RJ - UERJ                                                                             |                                                         |                               |                |
| scrição:                                                                                               |                                                         |                               |                |
| ormações para envio de e-mail dentro do SEI                                                            |                                                         |                               |                |
| nteúdo:                                                                                                |                                                         |                               |                |
| <i>▶</i> ½ <i>𝔐</i> Ν <i>Γ</i> ≤ ±±∈ X <sub>2</sub> X <sup>2</sup> ♣ <sub>A</sub> ♣ <sub>a</sub> ∷ − Δ | 4 🗅 🗷 🖉   🤉 α 🕇 Ω 📔 🗖 🖉                                 | I 🔳 🚨 🚾 💲                     | 0              |
| Estilo •                                                                                               |                                                         |                               |                |
| *                                                                                                    |                                                         |                               |                |
| ATENÇAO: Este e-mail não aceita resposta. Para entrar em co                                            | ontato com o remetente da unidade UERJ, utilize o ender | reço eletrônico xxxx@uerj.br. |                |
|                                                                                                    |                                                         |                               |                |
| 11                                                                                                    |                                                         |                               |                |
|                                                                                                    |                                                         |                               |                |

Digite o texto "ATENÇÃO: Este e-mail não aceita resposta. Para entrar em contato com o remetente da unidade UERJ, utilize o endereço xxxx@uerj.br", onde xxxx@uerj.br é o e-mail institucional da sua unidade.

Clique em "Salvar".

Assim, o Texto Padrão denominado "E-mail solução SEI RJ – UERJ" estará disponível para uso sempre que se desejar enviar um e-mail dentro do SEI RJ.

Esta ação só deve ser executada uma vez na unidade e objetiva informar o endereço de resposta ao destinatário.

## Textos Padrão da Unidade UERJ/COGEPRO

Novo Excluir Imprimir Fechar

| Lista da Tautas E | Jadrão Interno | de Unidada |               |
|-------------------|----------------|------------|---------------|
| Lista de Textos F | adrao Interno  | da Unidade | (4 registros) |

| ID  | <b>↓</b> Nome                             | Descrição                                                                  | Ações |
|-----|-------------------------------------------|----------------------------------------------------------------------------|-------|
| 343 | Carimbo                                   | Carimbo                                                                    | 🖻 🌌 🧭 |
| 443 | Carimbo S                                 | Dados funcionais                                                           | 🖻 🌌 🧕 |
| 537 | Despacho de recebimento de peticionamento | Despacho de recebimento de documentos através de peticionamento eletrônico | 🖻 🌌 🧕 |
| 722 | E-mail solução SEI RJ                     | Informações para envio de e-mail dentro do SEI                             | 🗋 🌌 🧭 |

## Para enviar o e-mail :

• Vá para a tela do processo e clique no número do processo.

| SEI-20000709102022                                              |
|-----------------------------------------------------------------|
| 🗝 🗋 Declaração UERJ/COGEPRO 3935470 🛛 🖊 UERJ/COGEPRO            |
| 🗝 📄 Declaração UERJ/COGEPRO 3939660. 📝 UERJ/COGEPRO             |
| Declaração UERJ/COGEPRO 3942674 🖌 UERJ/COGEPRO                  |
| Declaração UERJ/COGEPRO 3944087 📝 UERJICOGEPRO                  |
| E-mail UERJ/COGEPRO 3945918 UERJ/COGEPRO                        |
| E-mail UERJ/COGEPRO 3945986 UERJ/COGEPRO                        |
| E-mail UERJ/COGEPRO 3945867 UERJ/COGEPRO                        |
| Declaração UERJ/COGEPRO 394641 🛛 🖊 UERJICOGEPRO                 |
| E-mail UERJ/COGEPRO 3953454 UERJ/COGEPRO                        |
| Declaração de Comparecimento em Capacitação UERJ/COGEPRO 401975 |
| E-mail UERJ/COGEPRO 402158 UERJ/COGEPRO                         |
| E-mail UERJ/COGEPRO 422107 UERJ/COGEPRO                         |
| E-mail UERJ/COGEPRO 424839 UERJ/COGEPRO                         |
|                                                                 |

• Clique no botão para enviar a correspondência eletrônica (e-mail).

| SEI - Enviar Correspondência Eletrônica - Google Chrome                       |                                   |
|-------------------------------------------------------------------------------|-----------------------------------|
| sei.fazenda.rj.gov.br/sei/controlador.php?acao=procedimento_envi              | iar_email&acao_origem=arvore_vi Q |
| Enviar Correspondência Eletrônica                                             |                                   |
|                                                                               | Enviar Cancelar                   |
| De:                                                                           |                                   |
| UER ll'Coordenadoria de Gestão de Drocessos Administrativos vronenco@ueri bro |                                   |
| UERJ/Email do domínio seiri «naoresponda-uerj@sei.rj.gov.br»                  | Ø.                                |
| 11                                                                            |                                   |
| Enviar com cópia oculta                                                       |                                   |
| Enviar com cópia oculta Assunto:                                              |                                   |

- Escolha sempre: UERJ/Email do domínio seirj <naoresponda-uerj@sei.rj.gov.br>
- Digite o assunto.

| sei.fazenda.rj.gov.br/sei/controlador.php?acao=procedimento_envia                             | r_email&acao_origem=arvore_vi                                                                                                    |
|-----------------------------------------------------------------------------------------------|----------------------------------------------------------------------------------------------------|
| Enviar Correspondência Eletrônica                                                             |                                                                                                    |
|                                                                                               |                                                                                                    |
|                                                                                               | Enviar Cancelar                                                                                                    |
| - 192                                                                                         | - Internet and a Internet and a |
|                                                                                               | 1122                                                                                                    |
| UERJ/Email do dominio seirj <naoresponda-uerj@sei.rj.gov.br></naoresponda-uerj@sei.rj.gov.br> | •                                                                                                    |
| Para:                                                                                         |                                                                                                    |
| 😠 atendimento.sei@ueri.br                                                                     |                                                                                                    |
| Enviar com copia oculta  Assunto:                                                             |                                                                                                    |
| Pontos Focais Setoriais                                                                       |                                                                                                    |
| Mensagem:                                                                                     |                                                                                                    |
| E-mail solução SEI RJ                                                                         | ~                                                                                                    |
|                                                                                               |                                                                                                    |
| Carimbo                                                                                       |                                                                                                    |
| Despacho de recebimento de oeticionamento                                                     |                                                                                                    |
| E-mail solução SEI RJ                                                                         |                                                                                                    |
|                                                                                               |                                                                                                    |

- No campo "Mensagem", escolha o Texto Padrão criado para orientar o destinatário, caso ele queira responder ou entrar em contato com a unidade UERJ.
- Complete o conteúdo de seu e-mail.
- Escolha os documentos da árvore do processo e os anexos, se desejar.
- Clique em "Enviar".

| GOVERNO DO ESTADO DO RIO DE JANEIRO                                                                                                    |  |
|----------------------------------------------------------------------------------------------------|--|
| Sei Producao                                                                                                    |  |
| <ul> <li>SEI-260007/0 918 2022</li> <li>Declaração UERJ/COGEPRO 3935470 / UERJ/COGEPRO</li> <li>Declaração UERJ/COGEPRO 3939660 / UERJ/COGEPRO</li> <li>Declaração UERJ/COGEPRO 3942674 / UERJ/COGEPRO</li> <li>Declaração UERJ/COGEPRO 3944087 / UERJ/COGEPRO</li> <li>E-mail UERJ/COGEPRO 3945918 UERJ/COGEPRO</li> <li>E-mail UERJ/COGEPRO 3945986 UERJ/COGEPRO</li> <li>E-mail UERJ/COGEPRO 3945867 UERJ/COGEPRO</li> <li>Declaração UERJ/COGEPRO 3945867 UERJ/COGEPRO</li> <li>Declaração UERJ/COGEPRO 3945867 UERJ/COGEPRO</li> <li>E-mail UERJ/COGEPRO 3945867 UERJ/COGEPRO</li> <li>Declaração UERJ/COGEPRO 394541 / UERJ/COGEPRO</li> <li>Declaração UERJ/COGEPRO 3953454 UERJ/COGEPRO</li> <li>E-mail UERJ/COGEPRO 402158 UERJ/COGEPRO</li> <li>E-mail UERJ/COGEPRO 402158 UERJ/COGEPRO</li> <li>E-mail UERJ/COGEPRO 422107 UERJ/COGEPRO</li> <li>E-mail UERJ/COGEPRO 424839 UERJ/COGEPRO</li> <li>E-mail UERJ/COGEPRO 424839 UERJ/COGEPRO</li> <li>E-mail UERJ/COGEPRO 424839 UERJ/COGEPRO</li> </ul> |  |
| P Consultar Andamento                                                                                                    |  |